附件 1

## 学位英语考试学习平台网上报名教程

## 1. 进入三级英语报名界面

打开 http://www.bitsde.com 网页,以教学站用户登录系统,点击图 1 红框处的 任一链接。

| E iti                                                                                                    | 日教育学院  |       |          |        |        | Google <sup>m</sup> 自定 | 义搜索                                                                      | 🔹 💿 Page | s Search |  |  |  |
|----------------------------------------------------------------------------------------------------|--------|-------|----------|--------|--------|------------------------|--------------------------------------------------------------------------|----------|----------|--|--|--|
| Learn.bit.edu.cn                                                                                                    |        |       |          |        |        |                        | 刘颂: 您好!这是您第156次登录系统,您已经使用过本系<br>统60小时29分58秒,本次您已经在系统中停留了O小时O分O<br>秒。 注 销 |          |          |  |  |  |
|                                                                                                    |        | 111   | 元程系      | 统升级    | 的诵     | 细                      |                                                                          |          |          |  |  |  |
| 我院定于7月2日开始进行系统升级,校外学习中心编号由2位扩展为3位,学员学号<br>由13位扩展为15位。升级后,学员原有的13位学号将自动变更为15位学号,请校外学习<br>中心老师和学员使用15位学号登录系统(包括在线作业系统和毕业设计系统),在系统中<br>录入学员学号时,也需要录入15位新学号。<br>详细通知请点击 |        |       |          |        |        |                        |                                                                          |          |          |  |  |  |
| 学院概况                                                                                                    | 新闻频道   | 招生专机  | ≝ 学习:    | 频道     | 统考专栏   | 实验频道                   | 网                                                                        | 站导航      | ENGLISH  |  |  |  |
|                                                                                                    |        |       |          |        |        |                        |                                                                          |          |          |  |  |  |
| 重要通知                                                                                                    |        |       | 校外学习中心管理 |        |        |                        |                                                                          |          |          |  |  |  |
| > 本学期网上选课                                                                                                    | 财务结点时间 | 10-1  | > 学生信息   | > 招生管理 | > 选课注册 | > 成绩管理                 | > 财务管理                                                                   | ▶ 结束学业   | > 邮件管理   |  |  |  |
| > 4月23日答疑暂停的通知 04-23                                                                                                    |        | 04-23 | > 报表查询   | → 中心风采 | > 登录查询 | > 毕业设计                 | > 新闻管理                                                                   | > 工作流程   | > 建议投诉   |  |  |  |
| > 关于《2008年第                                                                                                    | 第二学期远  | 09-16 | → 个人账号   |        |        |                        |                                                                          |          |          |  |  |  |
|                                                                                                    |        |       |          | 图 1    |        |                        |                                                                          |          |          |  |  |  |

点击图 2 红框标注的"三级英语"链接,显示如图 3 的界面,点击"三

级英语报名",进入三级英语的报名功能。

| 学院概况                                             | 新闻频道                                                     | 招生专栏                          | 学习频道      | 统考专栏    | 实验频道 | 网站导航 | English       |  |  |  |
|--------------------------------------------------|----------------------------------------------------------|-------------------------------|-----------|---------|------|------|---------------|--|--|--|
| <sup>首页 ≻ 校外学习中心</sup><br>!知 → 大学语文题型:<br>校外学习中4 | <sup>管理 &gt; 招生管理 &gt;<br/><sup>変化解析</sup><br/>ン管理</sup> |                               |           | 学生信     | 言息   | 今天是: | 2012年7月9日,星期一 |  |  |  |
| ▶ 学生信息                                           |                                                          | 学员查询:通过关                      | 键字信息查询本教学 | 站学员的状况。 |      |      |               |  |  |  |
| ▶ 招生管理                                           |                                                          | 在线学生密码查询:通过学生的用户名,学号或者姓名查询密码。 |           |         |      |      |               |  |  |  |
| ▶ 选课注册                                           |                                                          | 学生相片浏览:浏                      | 览、修改学生相片。 |         |      |      |               |  |  |  |
| ▶ 成绩管理                                           |                                                          |                               |           |         |      |      |               |  |  |  |
| ▶ 财务管理                                           |                                                          |                               |           |         |      |      |               |  |  |  |
| ▶ 三级英语                                           |                                                          |                               |           |         |      |      |               |  |  |  |
| ▶ 邮件管理                                           |                                                          |                               |           |         |      |      |               |  |  |  |
| ▶ 结束学业                                           |                                                          |                               |           |         |      |      |               |  |  |  |
| ▶ 辅导教师                                           |                                                          |                               |           |         |      |      |               |  |  |  |
| ▶ 报表查询                                           |                                                          |                               |           |         |      |      |               |  |  |  |

| 学院概况    新闻频道           | 招生专栏                                 | 学习频道        | 统考专栏               | 实验频道                         | 网站导航         | English       |  |  |  |
|------------------------|--------------------------------------|-------------|--------------------|------------------------------|--------------|---------------|--|--|--|
| 首页 > 校外学习中心管理 > 招生管理 > |                                      |             |                    |                              | 今天是          | 2012年7月9日,星期一 |  |  |  |
| 校外学习中心管理               | 重                                    | 要通知: → 本学期网 | 止选课财务结点时间为<br>三级英语 | 10月17日 → 4月23日<br><b>岳管理</b> | 3答疑暂停的通知 🚽 🤅 | €于《2008年第二学期远 |  |  |  |
| ▶ 学生信息                 | 三级英语报名:老                             | 欧外学习中心给自己学  | 生三级英语报名。           |                              |              |               |  |  |  |
| ▶ 招生管理                 | 查看三级英语报名信息: 校外学习中心查看给自己学生,三级英语报名的信息。 |             |                    |                              |              |               |  |  |  |
| ▶ 选课注册                 | <b>报表查询:三</b> 级英语报名信息报表              |             |                    |                              |              |               |  |  |  |
| ▶ 成绩管理                 |                                      |             |                    |                              |              |               |  |  |  |
| ▶ 财务管理                 |                                      |             |                    |                              |              |               |  |  |  |
| ▶ 三级英语                 |                                      |             |                    |                              |              |               |  |  |  |
| ▶ 邮件管理                 |                                      |             |                    |                              |              |               |  |  |  |
| ▶ 结束学业                 |                                      |             |                    |                              |              |               |  |  |  |
| ▶ 辅导教师                 |                                      |             |                    |                              |              |               |  |  |  |
| ▶ 报表查询                 |                                      |             |                    |                              |              |               |  |  |  |

图 3

2. 进行三级英语报名

第一步:通过学号,班级,年级,专业,层次等信息对本学习中心符合 条件的学生进行搜索(如图4所示)。

| 学院概况                                       | 新闻频道   | 招生专栏                                | 学习频道                                                 | 统考专栏                                            | 实验频道                               | 网站导航                                                       | English      |
|--------------------------------------------|--------|-------------------------------------|------------------------------------------------------|-------------------------------------------------|------------------------------------|------------------------------------------------------------|--------------|
| 首页 > 总部管理 > 教                              | !务管理 ≻ |                                     |                                                      |                                                 |                                    | 今天是 2                                                      | 012年7月9日,星期一 |
|                                            |        | 重要通知: 🚽 本学期网                        | 上选课财务结点时间                                            | 为10月17日 💩 4月23日                                 | ]答疑暂停的通知 💩 🗦                       | 关于《2008年第二学期                                               | 1远程教学工作流程调整: |
| 操作说明                                       |        |                                     | ;                                                    | 校外学习中心给:                                        | 学生英语报名                             |                                                            |              |
| 给学生英语报名,可按照班<br>级、学号、年级、专业和层次<br>进行查询相应学生。 |        | ● 学<br>● 研<br>● 毎<br><u>提</u><br>編号 | 2号<br>(級<br>(級<br>(2007 ▼) 专列<br>索<br>英语报考点:天前<br>姓名 | 校外学习中心: <b>北京</b> 創<br><br>↓ 会计学<br>律电大 ♥<br>学号 | <b>勤管理千部学院</b><br>▼ 层次<br>全部<br>专业 | <ul> <li>高起本 ▼</li> <li>环选</li> <li>全部选择<br/>操作</li> </ul> |              |
|                                            |        |                                     |                                                      | <b>提交本页</b><br>共 0条记录 第3                        | <b>报名</b><br>1页/共0页                |                                                            |              |
|                                            |        |                                     |                                                      | 图 4                                             |                                    |                                                            |              |

搜索到学生后(如图5所示),按【全部选择】按钮,则当前页面的所有 学生均被选择;按【全部不选】按钮,则当前页面的所有学生均不被选择。 点击【下一页】链接,显示下一页搜索内容。点击第 1,2,3 页链接,显示第 1,2,3 页搜索内容。

第二步:选择【英语报考点】

**注意**:系统默认为北京理工大学考点,如果显示为其它考点,请将考点 更改为"北京理工大学"。

第三步:选择需要报名的学生,按【提交本页报名】按钮,成功提交本页报名。

| 学院概况                     | 新闻频道     | 招生专栏                       | 学习频道              | 统考专栏            | 实验频道     | i Mj               | 站导航     | English     |  |  |  |
|--------------------------|----------|----------------------------|-------------------|-----------------|----------|--------------------|---------|-------------|--|--|--|
| 首页 > 总 <b>部管理 &gt; 教</b> | 务管理 >    |                            |                   |                 |          |                    | 今天是 20  | 12年7月9日,星期一 |  |  |  |
| 知 💩 关于《2008年             | 第二学期远程教学 | □工作流程调整第一阶段                | 没实施方法》的补充         | 说明 💩 大学英语统考模拟   | 考试系统开始使/ | 用 💩 【重要通知          | 】关于网站服务 | 募器恢复正常的通知 → |  |  |  |
| 操作说明                     |          | 校外学习中心给学生英语报名              |                   |                 |          |                    |         |             |  |  |  |
| 给学生英语报名                  | ,可按照班    | 校外学习中心 : <b>北京船舶管理千部学院</b> |                   |                 |          |                    |         |             |  |  |  |
| 级、学号、年级                  | 、专业和层次   | 0                          | ) 学号 📃            |                 |          |                    |         |             |  |  |  |
| 进行查询相应学                  | 生。       | 0                          | ) 班级              |                 |          |                    |         |             |  |  |  |
|                          |          | · 6                        | ○ 年级 2007 ¥<br>搜索 | 专业 会计学          | *        | 层次 高起本             | *       |             |  |  |  |
|                          |          | -                          |                   | 天津电大            |          | 全部不选               | 全部选择    |             |  |  |  |
|                          |          | 编号                         | 姓名                | <br>学号          |          | 专业                 | 操作      |             |  |  |  |
|                          |          | 1                          | 郭珺                | 200700210210001 |          | 会计学                |         |             |  |  |  |
|                          |          | 2                          | 李晓会               | 200700210210002 |          | 会计学                |         |             |  |  |  |
|                          |          | З                          | 王阔                | 200700210210004 |          | 会计学                |         | ТОР         |  |  |  |
|                          |          | 4                          | 陈琳艳               | 200700210210009 |          | 会计学                |         |             |  |  |  |
|                          |          | 16                         | ちもい日              | 200700210210025 |          | A.11#              |         |             |  |  |  |
|                          |          | 10                         | \$P)☆             | 200700210210025 |          | - 년 년<br>- 종년 (1년) |         |             |  |  |  |
|                          |          | 18                         | シベ                | 200700210210027 |          | 会计学                |         |             |  |  |  |
|                          |          | 19                         | 齐建宇               | 200700210210029 |          | 会计学                |         |             |  |  |  |
|                          |          | 20                         | 付强                | 200700210210030 |          | 会计学                |         |             |  |  |  |
|                          |          |                            |                   | 提交本             | 页报名      |                    |         |             |  |  |  |
|                          |          |                            | Ę                 | 共 56条记录 第1页/共3页 | 下一页 1    | [2] [3]            |         |             |  |  |  |
|                          |          |                            |                   | 【 返             |          |                    |         |             |  |  |  |
|                          |          |                            |                   | 图 5             |          |                    |         |             |  |  |  |

## 3. 查看和修改三级英语报名信息

点击如图 3 所示页面上的"查看三级英语报名信息",显示如图 6 所示页 面,该页面将显示出本学习中心全部提交报名的学生名单。选中复选框后按 【删除】按钮,将删除被选中该学生报名记录。点击【下一页】链接,显示 下一页搜索内容。点击第 1,2 页链接,显示第 1,2 页搜索内容。

| 学院概况          | 新闻频道                                    | 招生专档      | <u><u></u></u> | 学习频道            | 统考专栏          | 实验频道      | 网站导航       | En      | glish    |
|---------------|-----------------------------------------|-----------|----------------|-----------------|---------------|-----------|------------|---------|----------|
| 首页 > 总部管理 > 耈 | \$\$*********************************** |           |                |                 |               |           | 今天是        | 2012年7. | 月9日,星期一  |
| 重要通知: 🛶 本学期   | 网上选课财务结点                                | 时间为10月17日 | ] 🕳 4月23       | 3日答疑暂停的通知 💩 关于  | -<br>《2008年第: | 二学期远程教学工作 | 流程调整第一阶段实施 | 方法》的补   | 充说明 🔹 大学 |
| 操作说明          | 操作说明                                    |           |                | 查               |               |           |            |         |          |
| 查看学生英语报       | 名结果。                                    | 编号        | 姓名             | 学号              | 学期            | 报考点       | 报名时间       | 操作      |          |
|               |                                         | 1         | 寇艳艳            | 200500210310039 | 9 17          | 北京理工大学    | 2012-07-09 | 删除      |          |
|               |                                         | 2         | 杨健             | 200600230210001 | 1 17          | 北京理工大学    | 2012-07-09 | 删除      |          |
|               |                                         | 3         | 安韦韦            | 200900210710016 | 5 17          | 北京理工大学    | 2012-07-09 | 删除      |          |
|               |                                         | 4         | 李敬时            | 201000230310045 | 5 17          | 北京理工大学    | 2012-07-09 | 删除      |          |
|               |                                         | 5         | 张华             | 201100230110001 | 1 17          | 北京理工大学    | 2012-07-09 | 删除      |          |
|               |                                         | 16        | 刘京宬            | 20110023091000  | 1 17          | 北京理工大学    | 2012-07-09 | 删除      |          |
|               |                                         | 17        | 李燕             | 20120023021000  | 16 17         | 北京理工大学    | 2012-07-09 | 删除      |          |
|               |                                         | 18        | 张超             | 20120023021001  | .4 17         | 北京理工大学    | 2012-07-09 | 删除      |          |
|               |                                         | 19        | 吕晓姣            | 20120023031000  | 19 17         | 北京理工大学    | 2012-07-09 | 删除      |          |
|               |                                         | 20        | 郭林             | 20120023031001  | .0 17         | 北京理工大学    | 2012-07-09 | 删除      |          |
|               |                                         |           |                | 共 26条记          | 渌 第1页/共2      | 2页 下一页 1  | [2]        |         |          |

【返回】

图 6